# How to use Forest Access Management (FAM)

A guide for Delegated Administrators

Updated: 01-13-2025

For support using FAM, email <u>Heartwood@gov.bc.ca</u>

## How to use Forest Access Management (FAM)

Forest Access Management (FAM) has modernized how users access Ministry of Forests applications by:

- Streamlining access authorization
- Allowing users to manage their own groups, roles, and delegations
- Freeing users from legacy systems, and
- Putting control in the hands of forest clients

#### Contents

| Accessing FAM                           | . 2 |
|-----------------------------------------|-----|
| Managing permissions                    | . 3 |
| Adding BCeID user permissions           | . 4 |
| Choosing a domain and verifing the user | . 5 |
| Assigning the user a role               | . 6 |
| Reviewing a user's permissions          | . 7 |
| Deleting user permissions               | . 8 |
| Viewing your own permissions            | . 9 |

## Accessing FAM

You need permission to access FAM. If you don't already have it, contact the application admin support group. Once you have access, log into FAM at <u>fam.nrs.gov.bc.ca</u> using a Business BCeID.

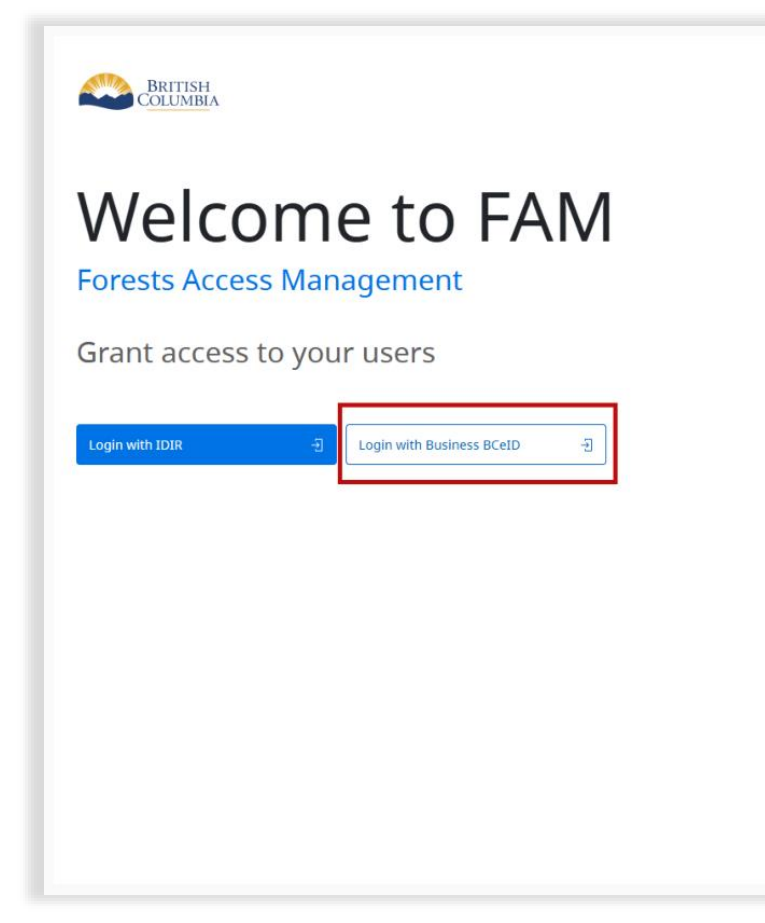

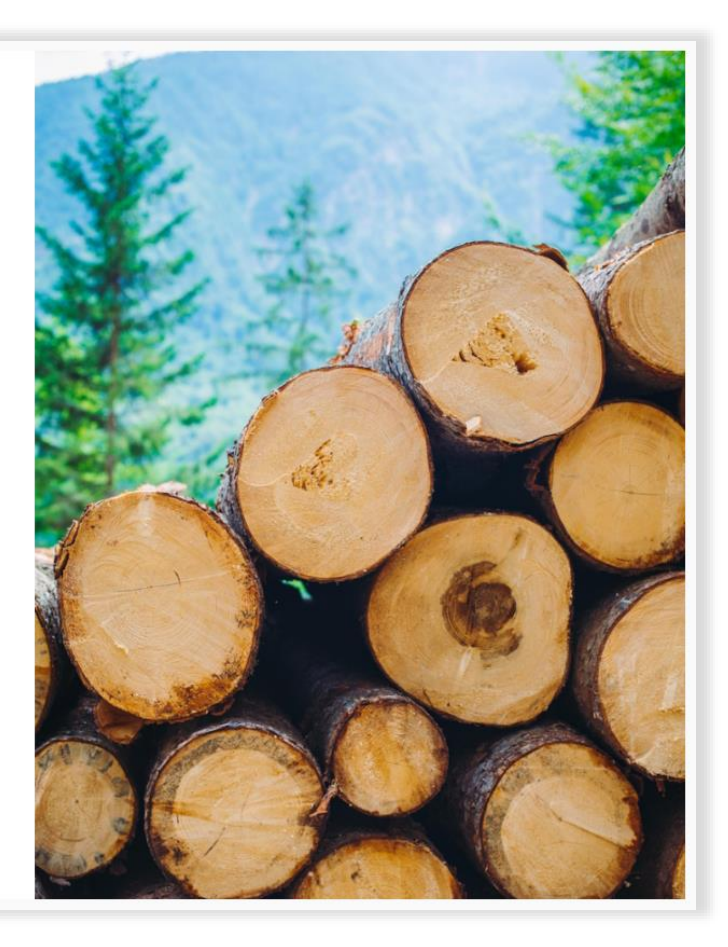

## Managing permissions

- Select the application you need to manage from the drop-down menu. (These instructions use the Forest Operations Map as an example.)
- Only applications you can grant access to will be on the menu.
- You can't add permissions for yourself.

| FAM Forests Access Managem | ient (§                                                                                                    | 9 |
|----------------------------|----------------------------------------------------------------------------------------------------|---|
| Manage permissions         | Manage permissions                                                                                                    |   |
| My permissions             | Image users and add permissions for the selected application     Performance     Forrest Operations Map (DFV)   Forrest Operations Map (TEST)     Torest Operations Map (PROD)   Seed Planning and Registry Application (TEST)     Constrained and the selected application view is users.   Torest oview is users. |   |

## Adding BCeID user permissions

1. Select the 'Add permission' button at the right of the screen. This will take you to the grant access page.

| FAM Forests Access Management                                                                                                    |                                                                                                    |                    |                |                          |                                     |           |                           |        |   |  |
|----------------------------------------------------------------------------------------------------|----------------------------------------------------------------------------------------------------|--------------------|----------------|--------------------------|-------------------------------------|-----------|---------------------------|--------|---|--|
| <ul><li>Manage permissions</li><li>My permissions</li></ul>                                                                          | Manage permissions<br>Manage users and add permissions for the selected application<br>Application:<br>Forest Operations Map (DEV) ~ Add permission + |                    |                |                          |                                     |           |                           |        |   |  |
| Users 名<br>Forest Operations Map users<br>This table shows all the users in Forest Operations Map (DEV) and their permissions levels |                                                                                                    |                    |                |                          |                                     |           |                           |        |   |  |
|                                                                                                    | Q Search by ke<br>User<br>Name <sup>↑↓</sup>                                                                                                    | yword<br>Domain ↑↓ | Full Name ᡝ    | Email 🔃                  | Organization †↓                     | Role ↑↓   | Added<br>On <sup>↑↓</sup> | Action |   |  |
| Support                                                                                                    | CMENG                                                                                                    | IDIR               | Catherine Meng | Catherine.Meng@gov.bc.ca | AKIECA EXPLORERS<br>LTD. (00001011) | Submitter | Dec 11,<br>2024           | T      | Ū |  |
| Contact us                                                                                                    | nuadaama                                                                                                    | τοτο               | Nisarg         | Nicara Vadaama@aou be ca |                                     | D         | Dec 05,                   | κŋ     |   |  |

#### Choosing a domain and verifying the user

- 1. Type the user's Business BCeID username in the field
- 2. Click 'Verify username'.
- 3. A verified user information card will appear, displaying the user's full name, email address, and organization name. Review this information to ensure you are granting access to the correct individual.

\* Only users within your organization(s) will be displayed.

| FAM Forests Access Managemer | ıt                                                                                            |  |  |  |  |  |  |
|------------------------------|-----------------------------------------------------------------------------------------------|--|--|--|--|--|--|
| <b>A</b> Manage permissions  | Manage permissions /                                                                          |  |  |  |  |  |  |
| 🛱 My permissions             | Add permission<br>Add a new user permission to Forest Operations Map (TEST)                   |  |  |  |  |  |  |
|                              | User information                                                                              |  |  |  |  |  |  |
|                              | * User's domain O IDIR O Business BCeID                                                       |  |  |  |  |  |  |
|                              | * Username (Business BCeID) Jsmithfor Type user's Business BCeID and click "Verify username"  |  |  |  |  |  |  |
|                              | Verified user information                                                                     |  |  |  |  |  |  |
|                              | Username Full Name Email Organization Name<br>Jsmithfor Joey Smith Jo@org.com BC Forestry Inc |  |  |  |  |  |  |
|                              | User roles<br>Select a role for this user                                                     |  |  |  |  |  |  |
| Support                      | Role Description                                                                              |  |  |  |  |  |  |
| Contact us                   | O Submitter Provides the privilege to submit a FOM (on behalf of a specific forest client)    |  |  |  |  |  |  |
|                              | O Reviewer Provides the privilege to review all FOMs in the system                            |  |  |  |  |  |  |
|                              | <ul> <li>Send email to notify user</li> <li>Back</li> <li>Add user permission</li> </ul>      |  |  |  |  |  |  |

#### Assigning the user a role

- 1. Select the role you want to assign.
- 2. Enter the organization's Forest Client ID and select 'Add organization'. Use commas to separate multiple client numbers.
- 3. Uncheck 'Send email to notify user' if you don't want to send them one.
- 4. Select 'Add user permission'.
- 5. You will be taken to the 'Manage permissions' page and this green banner lets you know the user's permissions has been granted successfully:

Success Olga Liberchuk (OLIBERCH) was successfully added with organization: MOORE (00190897)

| FAM Forests Access Management |                              |                                                                                  |                                                                            |                                      |                       |              |
|-------------------------------|------------------------------|----------------------------------------------------------------------------------|----------------------------------------------------------------------------|--------------------------------------|-----------------------|--------------|
| R Manage permissions          |                              |                                                                                  |                                                                            |                                      |                       |              |
|                               | Manag                        | e permissions                                                                    | <i>′</i> .                                                                 |                                      |                       |              |
| My permissions                | Add                          | l permi                                                                          | ssion                                                                      |                                      |                       |              |
|                               | Add a n                      | ew user permis                                                                   | ion to Forest Operatio                                                     | ns Map (TEST)                        |                       |              |
|                               | Useri                        | information                                                                      | l                                                                          |                                      |                       |              |
|                               | • User's                     | domain                                                                           |                                                                            |                                      |                       |              |
|                               |                              |                                                                                  |                                                                            |                                      |                       |              |
|                               | Bus                          | iness BCeID                                                                      |                                                                            |                                      |                       |              |
|                               | * Usern                      | ame (Business BC                                                                 | =ID)                                                                       |                                      |                       |              |
|                               | Jsmit                        | hfor                                                                             |                                                                            | (                                    | ··· Verify use        | rname 🔤      |
| ort<br>Contact us             | User I<br>Select a<br>• Role | ernama Full N<br>mithfor Joey<br>roles<br>role for this use<br>Role<br>Submitter | ame Email<br>Smith Jo@org.com<br>rr<br>Description<br>Restrict access by o | Organization Name<br>BC Forestry Inc | half of a specific fo | arest dient) |
|                               |                              |                                                                                  | Add one or more org                                                        | anizations for this user to          | have access to        |              |
|                               |                              |                                                                                  | * Organization's client                                                    | number                               |                       |              |
|                               |                              |                                                                                  | 00001011                                                                   |                                      | Add organizi          | ation +      |
|                               |                              |                                                                                  | unter the 8-digit client n                                                 | umper                                |                       |              |
|                               |                              |                                                                                  | Client number                                                              | Name                                 | Status                | Action       |
|                               |                              |                                                                                  | 00001011                                                                   | AKIECA EXPLORERS LTI                 | D. Active             | U            |
|                               | 0                            | Reviewer                                                                         | Provides the privilege                                                     | to review all FOMs in the            | system                |              |
|                               | Sen                          | d email to not                                                                   | lfy user                                                                   | ser permission —~                    |                       |              |

## Reviewing a user's permissions

- Once the user has been added, their permissions will appear in user table flagged as 'New'.
- To see the user's permission history, select the clock icon under 'Action' at the right of the table row.

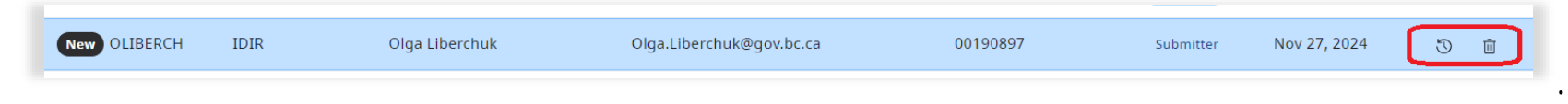

## Deleting user permissions

To delete permissions:

- 1. Log into FAM
- 2. Select the application from the drop-down menu
- 3. Find the user you need to delete in the user table
- 4. Click on the trash can icon under 'Action" at the right of the table

| FAM Forests Access Management |                                  |                                  |                                       |                                    |                                     |           |                 | Q      |
|-------------------------------|----------------------------------|----------------------------------|---------------------------------------|------------------------------------|-------------------------------------|-----------|-----------------|--------|
| Manage permissions            | Manage<br>Manage users and       | permissions                      | Sions<br>for the selected applie      | cation                             |                                     |           |                 |        |
|                               | Application:<br>Forest Operation | s Map (DEV)                      |                                       | ~                                  |                                     |           | Add permission  | +      |
|                               |                                  |                                  |                                       |                                    |                                     |           |                 |        |
|                               | Users                            | Å                                |                                       |                                    |                                     |           |                 |        |
|                               | Forest Oper<br>This table shows  | ations Map<br>all the users in F | <b>USERS</b><br>Forest Operations Map | (DEV) and their permissions levels |                                     |           |                 |        |
|                               | Q Search by ke                   | yword                            |                                       |                                    |                                     |           |                 |        |
|                               | User<br>Name <sup>↑↓</sup>       | Domain †↓                        | Full Name ᡝ                           | Email †↓                           | Organization †↓                     | Role ↑↓   | Added<br>On ↑↓  | Action |
| Support                       | CMENG                            | IDIR                             | Catherine Meng                        | Catherine.Meng@gov.bc.ca           | AKIECA EXPLORERS<br>LTD. (00001011) | Submitter | Dec 11,<br>2024 | 3      |
| Contact us                    |                                  |                                  |                                       |                                    |                                     |           |                 |        |

5. A green success banner lets you know access has been removed

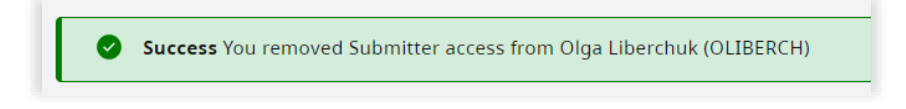

## Viewing your own permissions

To see which applications you can access and your role, log into FAM and select 'My permissions' in the left navigation column.

| FAM Forests Access Management [TEST]                           |                                                                                            |     |          |                            |  |  |  |  |  |  |
|----------------------------------------------------------------|--------------------------------------------------------------------------------------------|-----|----------|----------------------------|--|--|--|--|--|--|
| <ul> <li>Manage permissions</li> <li>My permissions</li> </ul> | My permissions<br>Check all the applications and permissions that you have access to       |     |          |                            |  |  |  |  |  |  |
|                                                                | Q search by application, environment, client numbers, company name, role, status, and more |     |          |                            |  |  |  |  |  |  |
|                                                                | Application 11         Environment 11         Client Number 11         Role 11             |     |          |                            |  |  |  |  |  |  |
|                                                                | Forest Operations Map                                                                      | DEV | 00190949 | Delegated Admin, Submitter |  |  |  |  |  |  |
|                                                                | 50 ~ 1 - 1 of 1 items                                                                      |     |          |                            |  |  |  |  |  |  |
|                                                                |                                                                                            |     |          |                            |  |  |  |  |  |  |
|                                                                |                                                                                            |     |          |                            |  |  |  |  |  |  |
|                                                                |                                                                                            |     |          |                            |  |  |  |  |  |  |

For support using FAM, email <u>Heartwood@gov.bc.ca</u>

By: <u>Andrew.Mitchell@gov.bc.ca</u>

Created on: 11-28-2024